| Ном  | ı to Apply fo                          | r Simple Permits Online                                                                                                    |  |
|------|----------------------------------------|----------------------------------------------------------------------------------------------------|--|
| Step | Direction                              | Picture Reference                                                                                                    |  |
| 1.   | Login                                  | Home       DSD Permits       DSD Code Enforcement         Advanced Search                                                                                                    |  |
| 2.   | Click on "DSD<br>Permits"              | The "My Records" link below will include all available DSD Project and Permit (Approval) types. Home DSD Permits DSD Code Enforcement Dashboard My Records My Account Advanced Search                                                                                                    |  |
| 3.   | Click on "Create<br>An Application"    | Home       DSD Permits       DSD Code Enforcement         Create an Application       Search Applications       Schedule an Inspection                                                                                                    |  |
| 4.   | Select<br>"Simple Permit –<br>No-Plan" | Home         DSD Permits         DSD Code Enforcement           Create an Application         Search Applications         Schedule an Inspection           Select a Record Type         Please note the following:         Residential Solar Photovoltaic is only allowed for roof-mounted solar PV systems designed per the teres           Simple Permit – No-Plan – Nonresidential/Multifamily permits shall be selected for all projects that a warehouses, retail spaces, and similar uses.           Simple Permit – No-Plan – Residential permits shall be selected for all projects that are single dwellir           Desidential Solar Photovoltaic           Simple Permit – No-Plan – Residential permits shall be selected for all projects that are single dwellir           No-Plan - Nonresidential/Multifamily - Electrical           No-Plan - Nonresidential/Multifamily - Plumbing           No-Plan - Residential - Combination Mech/Elec/Plum           Use           Construction |  |

| How | to Apply fo                                            | r Simple Permits Online                                                                                                    |  |  |
|-----|--------------------------------------------------------|----------------------------------------------------------------------------------------------------|--|--|
| 5.  | Choose the<br>appropriate No-<br>Plan Permit           | No-Plan-Residential-Combination Mech/Elec/Plum is only to be used for single family<br>homes and duplexes. All other residential buildings, including hotels, apartment<br>buildings, condominiums, and all commercial buildings must select No-Plan-<br>Nonresidential/Multifamily permits.                                                                                                    |  |  |
| 6.  | Contractors -<br>Input Applicant<br>Information        | For contractors applying for permits, select<br>"Authorized Agent of Property Owner". Note<br>that the contractor license number will be<br>required to be provided at a later screen.<br>Continue Discard Changes                                                                                                    |  |  |
| 7.  | Property<br>Owners - Input<br>Applicant<br>Information | For Property Owners applying for their own<br>permits, select "Property Owner (Owner-<br>Builder)". Note that the Owner-Builder<br>verification form (DS-xxx) will need to be<br>signed, notorized and uploaded with the<br>General Application.                                                                                                    |  |  |
| 8.  | Input Project<br>Address                               | Address         Provide the project address below. Note that projects on sites with historic designated structures or located within historic districts are not eligible for simple permits and must be submitted to Development Services at 1222 1 <sup>st</sup> Avenue, 3 <sup>rd</sup> floor.         Street No:       Direction: *Street Name:       Street Type:        Select*      Select*      Select*         Unit Type:       Unit No::      Select*        Select*      Select*      Select*         City:       State:       *Zip:         Longitude:       Latitude:      Select* |  |  |
| 9.  | Input Simple<br>Permit Specific<br>Questions           | Sites including a<br>Historic Designated<br>Structure or in<br>Historic Districts are<br>not eligible for Simple<br>Permits and must<br>submit to DSD at<br>1222 1 <sup>st</sup> Avenue, 3 <sup>rd</sup><br>floor.<br>Depending on the type of permit requested, the customer may be asked to select if<br>this is a repair or a replace-in-kind. Certain types of permits are only allowed to be<br>Simple Permits when installed new.                                                                                                    |  |  |

The City of

SAN DIEGO

How to Apply for Simple Permits Online MECHANICAL Air Handler Appliance Vent/Chimney: Boiler Condensing Unit for HVAC: Dryer Vent: Evaporative Cooler - Makeup Air Unit: Exhaust Fan: Fan Coil Unit: Furnace/FAU/Wall Heater: Heat Pump-Package Unit: Heater-Unit/Radiant: Hood Type II and/or Duct: Select items that Mini-Split System - Cooling Only: Mini-Split System- Heating and Cooling: need a permit. Walk-In Cooler/Condenser Use numbers to 10. indicate the ELECTRICAL amount Circuit 15-45 Amps: Circuit 50-200 Amps: requested (i.e. Circuit 225 - 400 Amps: Conduit and J Box Only 1,2, 3). Temporary Power Pole: Electric Vehicle Charging Station Inside Garage: PLUMBING Backflow Preventer - Domestic Service Drain-Repair/Replace (Roof, deck, area drains) Gas System Leak Repair Gas System/Meter: Grease Trap/Interceptor: Pressure Reducing Valve - Domestic Sewage Ejector: Water Heater: Water Softener Water Submeter Water/Waste Pipe Repair/Replacement - Res Permit Holder To add new contacts, click the Select from Account or Add New button. To edit a contact, click the Edit link. Input Permit Holder, Inspection 11. Please provide an inspection contact. Please provide a phone number in case the inspector needs to contact you. Contact, **Property Owner** Information To add new contacts, click the Select from Account or Add New button. To edit a contact, click the Edit link.

| Ном | How to Apply for Simple Permits Online                                                                                                    |                                                                                                    |  |  |  |
|-----|----------------------------------------------------------------------------------------------------|----------------------------------------------------------------------------------------------------|--|--|--|
| 12. | If Authorized<br>Agent of<br>Property Owner<br>was selected for<br>Applicant Type,<br>Licensed<br>Professional<br>information<br>must be<br>provided.                                                       | Licensed Professional Information   *License Type:   *State License Number:   City Business Tax Cert:   First: Middle: Last: Name of Business: Ocumtry: United state: *Address Line 1: Address Line 2: City: *State: *Zip: Home Trives: Mobile Phone: Fax: E-mail                                                                                                    |  |  |  |
| 13. | Click Add and<br>attach General<br>Application<br>(Form DS-3032).<br>If Property<br>Owner was<br>selected as<br>Applicant Type,<br>you must attach<br>the Owner<br>Builder<br>Verfication Form<br>(DS-3042) | Attachment         Note: General Application (D5-3032) is required to be uploaded for all permits.         Owner-Builder Verification form (D5-3042) is required to be uploaded only when the property owner is selected as the applicant type. D5-3042 must be signed by the owner and notarized prior to uploading.         The maximum file size allowed is 100 MB.         Munchtmmhumhumhumk.exex.doc.idoc.id.cst.dstar.mdb;acedb;zig) are disallowed file types to upload.         Subject to the collected information, you may be required to submit additional documents prior to approval. This application type requires you to submit the following types of documents: General Application (D5-3032)         Name       Type       Size       Latest Update       Action         No records found. |  |  |  |

| How to Apply for Simple Permits Online |                                                                                                    |                                                                                                    |              |      |                        |
|----------------------------------------|----------------------------------------------------------------------------------------------------|----------------------------------------------------------------------------------------------------|--------------|------|------------------------|
|                                        |                                                                                                    | Attachment                                                                                                    |              |      |                        |
|                                        |                                                                                                    | Note: General Application (DS-3032) is required to be uploaded for all permits.<br>Owner-Builder Verification Form (DS-3042) is required to be uploaded only when the property owner is selected as the app<br>The maximum file size allowed is 100 MB.<br>html;htm;mht;mhtml;exe;doc;docx;xls;xlsx;mdb;accdb;zip are disallowed file types to upload.<br>Subject to the collected information, you may be required to submit additional documents prior to approval. This application |              |      |                        |
|                                        |                                                                                                    | Name                                                                                                    | Туре         | Size | Latest Update          |
|                                        | Once you upload<br>the required<br>documents and<br>add a Type and<br>Description,<br>select Save. | No records found                                                                                                    | d.           |      |                        |
| 14.                                    |                                                                                                    | • Type:<br>Select<br>File:<br>IP error.png<br>100%<br>• Description:                                                                                                    |              |      |                        |
|                                        |                                                                                                    | • Type:<br>Select<br>File:<br>LP condition not cles<br>100%<br>• Description:                                                                                                    | aring.PNG    |      |                        |
|                                        |                                                                                                    |                                                                                                    |              |      | •                      |
|                                        |                                                                                                    | Save Ad                                                                                                    | d Remove All |      |                        |
| 15.                                    | Click Continue<br>Application                                                                      | Save and resume later                                                                                                    |              |      | Continue Application + |

| How | How to Apply for Simple Permits Online                                                                                                    |                                                                                                    |  |  |  |
|-----|----------------------------------------------------------------------------------------------------|----------------------------------------------------------------------------------------------------|--|--|--|
| 16. | Application has<br>now been<br>successfully<br>submitted. Click<br>on View Record<br>Details to pay<br>invoice.                                         | Home       DSD Permits       DSD Code Enforcement         Create an Application       Search Applications       Schedule an Inspection         No-Plan - Residential - Combination Mech/Elec/Plum       1       Step 1       2. Review       3 Pay Fees       4. Submitted         Step 3 : Pay Fees                                                                                                    |  |  |  |
| 17. | Click on<br>Payments and<br>then on Fees                                                                                                    | Record Status: Approved Upon Final Payment<br>Record Info Payments Fees<br>Work Location                                                                                                    |  |  |  |
| 18. | Click on Pay Fees<br>on the right side<br>of the screen.<br>You will be<br>brought to<br>payment<br>screens which<br>you will be able<br>to pay online. | Record Info         Payments           Fees                                                                                                    |  |  |  |
| 19. | Final steps for<br>permit issuance                                                                                                    | If the Applicant Type selected was an Authorized Agent (i.e. a contractor), your permit<br>will be ready for scheduling an inspection. If the Applicant Type selected was a<br>Property Owner (Owner/Builder), then the permit will be ready for scheduling an<br>inspection once staff has reviewed and approved the Owner-Builder Verification Form<br>(DS-3042). This review typically takes 1-2 business days. |  |  |  |

## How to Schedule Inspections For Simple Permits Online

| 1. | Go to Home and<br>click on My<br>Records                                                                                    | Home         DSD Permits         DSD Code Enforcement           Dashboard         My Records         My Account         Advanced Search                                                                     |
|----|----------------------------------------------------------------------------------------------------|----------------------------------------------------------------------------------------------------|
| 2. | Use the Search<br>at the top right<br>of the screen to<br>search for the<br>permit <u>OR</u> click<br>on correct<br>Record. |                                                                                                    |
| 3. | Click on Record<br>Info and then<br>Inspections                                                                             | Record PMT-3001856:<br>NO-Plan - Nonresidential/Multifamily - Mechanical<br>Record Status: Issued<br>Record Details<br>Processing Status<br>Related Records<br>Attachments<br>Inspections                   |
| 4. | Click on<br>Schedule an<br>Inspection                                                                                       | Record Status: Issued   Record Info   Payments   Inspections Upcoming (1) Schedule an Inspection Click the link above to schedule one. TBD at TBD Pending Mechanical-Final (14135545) Inspector: unassigned |

The City of

SAN DIEGO

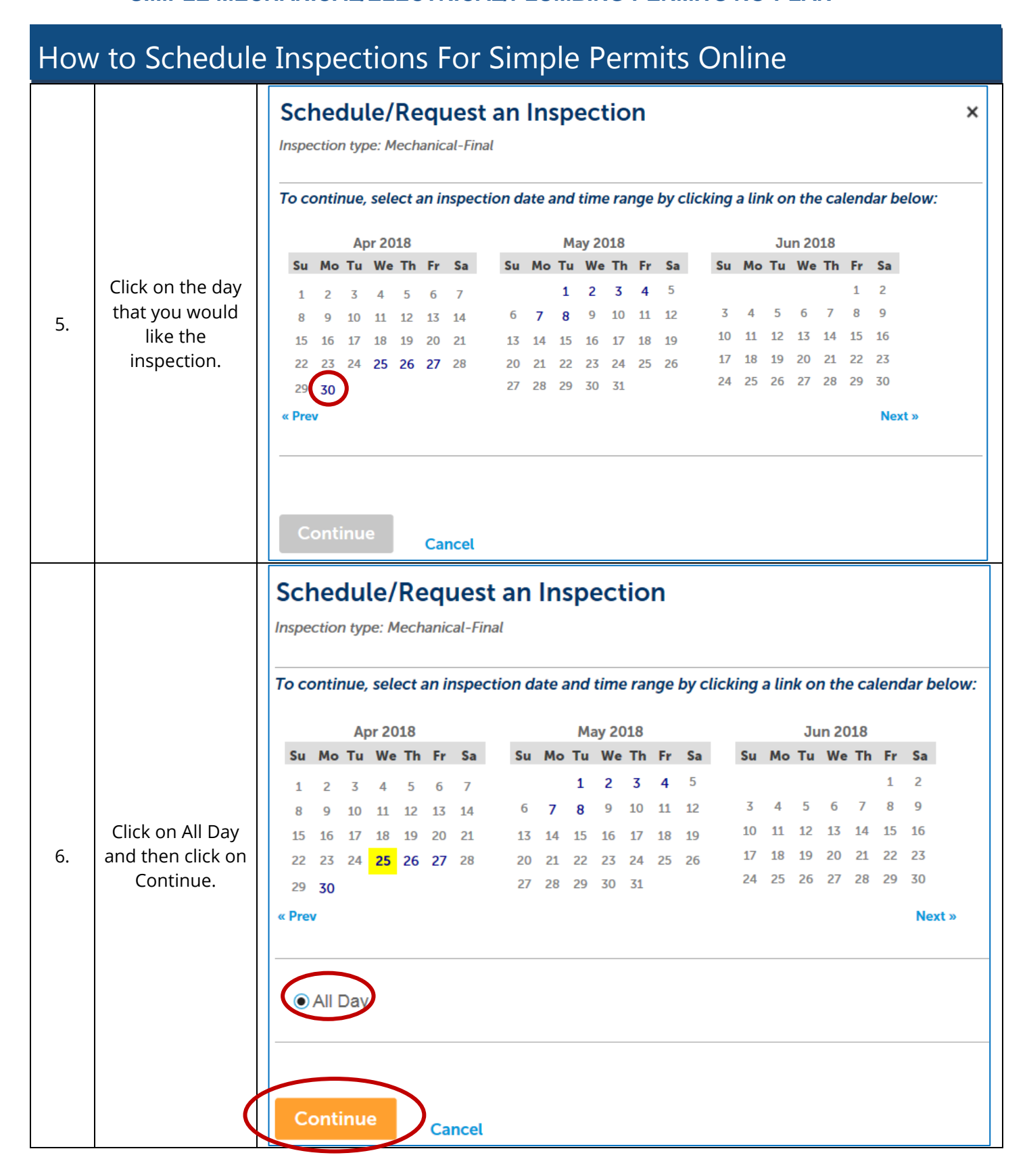

| Ном | How to Schedule Inspections For Simple Permits Online                                                                                                   |                                                                                                    |  |  |
|-----|----------------------------------------------------------------------------------------------------|----------------------------------------------------------------------------------------------------|--|--|
| 7.  | Verify Inspection<br>Contact<br>information. If<br>you would like to<br>change the<br>information,<br>click Change<br>Contact. Then,<br>click Continue. | <ul> <li>Specify another person (for this inspection only)</li> <li>First Name Middle Name Last Name</li> <li>Phone Number</li> <li>Submit Cancel</li> </ul>                                                                                                    |  |  |
| 8.  | Confirm the<br>inspection and<br>then add any<br>additional<br>comments or<br>instructions for<br>the Inspector<br>(i.e. gate codes).<br>Click Finish.  | Schedule/Request an Inspection Confirm Your Selection Please confirm the details below and click the Finish button to schedule the inspection.   Mechanical-Final   04/25/2018   San Diego CA   Include Additional Notes   Optional Comments or Instructions for your Inspector:   (Please include an alternate phone number if different from the contact information provided in your application.)   Image: Detail |  |  |